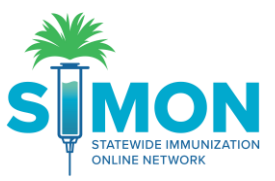

# Calibrate the thermometer for a storage unit

<sup>CP</sup> Important Note: All storage units and DDL's that store publicly funded vaccines are to be entered into the Statewide Immunization Online Network (SIMON).

#### Go to Manage Assets

| SIMON         | ♥ IMMUNIZATION DIVISION, IMMUNIZATION DIVISION,                  | Q PATIENT SEARCH |                  | Support | <b>▲</b> 114 • ▲TEST •                                   |
|---------------|------------------------------------------------------------------|------------------|------------------|---------|----------------------------------------------------------|
|               | Manage Assets 👔                                                  |                  |                  |         | Add Asset 👻                                              |
|               | Weel MMANUZATON<br># MITMORE Showing 1 to 4 of 4 entries<br>Name | 🔺 Туре           | Status           | a Audit | Action                                                   |
| Home          | FRZ#3 (FRZ#3 DDL)                                                | STORAGE UNIT     | PENDING APPROVAL | 0       | VIEW                                                     |
| Patients      | ER7#3 DDI (ER7#3)                                                | THERMOMETER      | ACTIVE           | 0       | VAEIA                                                    |
| Immunizatio   | ns Pour include the termination                                  |                  |                  |         | VIEVV                                                    |
| IZ Quick Add  | RG #2 (RG #2 DDL)                                                | STORAGE UNIT     | ACTIVE           | 0       | VIEW                                                     |
| Inventory     | RG #2 DDL (RG #2)                                                | THERMOMETER      | ACTIVE           | 0       | VIEW                                                     |
| Clinic Tools  | Showing 1 to 4 of 4 entries                                      |                  |                  |         |                                                          |
| Storage Uni   | ls                                                               |                  |                  |         | $\leftarrow \text{Previous}  1  \text{Next} \rightarrow$ |
| Reading His   | tory                                                             |                  |                  |         |                                                          |
| Enrollments   |                                                                  |                  |                  |         |                                                          |
| Manage As     | sets                                                             |                  |                  |         |                                                          |
| Clinic Inform | ation                                                            |                  |                  |         |                                                          |
| Reports       |                                                                  |                  |                  |         |                                                          |

## Select Add Asset

| Manage Assets 🚯             |        |        |         | Add Asset 👻      |
|-----------------------------|--------|--------|---------|------------------|
|                             |        |        |         | Add Storage Unit |
| Showing 1 to 4 of 4 entries |        |        |         | Add Thermometer  |
| Name                        | 🔺 Туре | Status | 4 Audit | Action           |
|                             |        |        | -       |                  |

Select Add Thermometer and fill in all the necessary information for the thermometer as demonstrated in picture below

All DDL's must be calibrated every 24 months, so enter 24 months in "Calibration Due Every (months)"

#### SIMON 🗘 Support 🛛 🌲 📶 👻 🔺 TEST 🗸 Edit Thermometer @ Cancel SMON Thermometer Name \* RG #2 DDL Status ACTIVE Edit Thermometer Date of Purchas Thermometer Type Manufa Calibrate Ther = LOGTAG 08/11/2020 СТМ Patients Associated Storage Unit Make Model Serial Number/ID Immunizations CONTROL SOLUTIONS VFC400 1234 Edit Storage Unit Assigned Storage Unit Calibration Due Every (months) Inventory Temperature Readings RG #2 ~ 24 Clinic Tools Log Temperature Com FOR FRIG #2

### **Click Calibrate Thermometer**

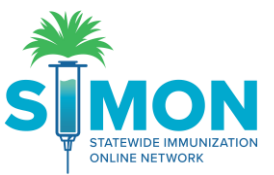

\*Important Note – If the Certificate of Calibration does not have a date when it was initially calibrated then you must enter 12 months for the "Calibration Due Every (Months)" per VFC program protocols.

Enter the date the DDL was initially calibrated in calibration date\*

For EX: if the date was 08/26/2020 enter that date.

Then choose file to upload certificate and click submit.

Choose File for the Certificate of Calibration and upload

| SIMON <b>Q</b> IMMUNIZA                                                         | TION DIVISION, IMMUNIZATION DIVISION,               | Q PATIENT SEARCH   |             |                                                          | 🕀 Support 🔺 🚺 👻 🚢 TEST 🗸   |  |
|---------------------------------------------------------------------------------|-----------------------------------------------------|--------------------|-------------|----------------------------------------------------------|----------------------------|--|
| <u> </u>                                                                        | Calibrate Thermometer                               | )                  |             |                                                          |                            |  |
|                                                                                 | Manage Assets / RG #2 DDL                           |                    | Туре<br>СТМ | Calibrate Every<br>24 (months)                           | Calibrate By<br>08/26/2022 |  |
| Home                                                                            | Submit Calibration                                  |                    |             |                                                          | Thermometer                |  |
| Patients 😁                                                                      | Mama                                                | Calibration Data : |             |                                                          | Edit Thermometer           |  |
| Immunizations                                                                   | RG #2 DDL                                           | MM/DD/YYYY         |             |                                                          | Calibrate Thermometer      |  |
| IZ Quick Add                                                                    | Select the Calibration Certificate rdf file from vo | ur computer        |             |                                                          | Associated Storage Unit    |  |
| Inventory                                                                       |                                                     | ur computer.       |             |                                                          | _                          |  |
| Clinic Tools                                                                    | Choose File No file chosen                          |                    |             | Submit                                                   | Edit Storage Unit          |  |
| Storage Units<br>Reading History                                                | Calibration History                                 |                    |             |                                                          | Temperature Readings       |  |
| Enrollments                                                                     | Showing 1 to 1 of 1 entries                         |                    |             |                                                          | Log remperature            |  |
| Manage Assets                                                                   | Date                                                | 🔻 User             |             | Certificate                                              |                            |  |
| Reports                                                                         | 08/26/2020                                          | STEVENS, SHERELL   |             |                                                          |                            |  |
| Version 20.12.0.0<br>Copyright © 2001-2021<br>Envision Technology Partners Inc. | Showing 1 to 1 of 1 entries                         |                    |             | $\leftarrow \text{Previous}  1  \text{Next} \rightarrow$ |                            |  |

In the top right corner, the Calibrate date will read 24 months from the date that was entered above.

In this picture example the date reads 08/26/2022

SIMON will automatically update the date of calibration based on the date of calibration.

| Calibration History         |                   |                        |  |
|-----------------------------|-------------------|------------------------|--|
| Showing 1 to 1 of 1 entries |                   |                        |  |
| Date                        | ▼ User            | 🍦 Certificate 🍦 Action |  |
| 08/26/2020                  | COORDINATOR, TEST | • PDF                  |  |
| Showing 1 to 1 of 1 entries |                   |                        |  |

When the certificate is successfully uploaded you will see:

- Under the date = initial calibrated date of certificate
- Under User---name of user that is uploading the information
- Under title Certificate---the format of the document

Click "Manage Assets" to return to see all storage units.